## ИНСТРУКЦИЯ ПО РЕГИСТРАЦИИ В ЭБС «ZNANIUM.COM» В СЕТИ РГУ ИМЕНИ С.А. ЕСЕНИНА

- 1. Зайти на сайт <u>https://znanium.com</u>, используя Google Chrome.
- 2. Выбрать ссылку «Регистрация».

| C 7 C a znamumuu | Впера                                                                                        | и? 🖈 🖡 🔭 🖬 🛓<br>Впервые на сайте? 🤄 Регистрацио) Вход |      |                           |          |       |    |  |  |
|------------------|----------------------------------------------------------------------------------------------|-------------------------------------------------------|------|---------------------------|----------|-------|----|--|--|
|                  | КАТАЛОГ КОЛЛЕКІ                                                                              | ИИ О ПРОЕКТЕ                                          | цены | СПРАВКА                   | вебинары | ۱     | ìà |  |  |
|                  | Понес по документам, кодительствам, авторам, аффиликания авторов, периндике, классификатерам |                                                       |      | эриодике, классификаторам | o ×      | Найти |    |  |  |
|                  | просвещение                                                                                  |                                                       | +    |                           | 30       | 0244  |    |  |  |

3. Выбрать свою роль: для студентов – «Я – студент», для преподавателей – «Я – преподаватель».

| Регистрация                                             |                   |  |  |  |  |  |  |
|---------------------------------------------------------|-------------------|--|--|--|--|--|--|
| Выберите свою роль:                                     |                   |  |  |  |  |  |  |
| У моего учебного заведения есть подписка на Znanium     |                   |  |  |  |  |  |  |
| Я — студент                                             | Я — преподаватель |  |  |  |  |  |  |
| У моей библиотеки, организации есть подписка на Znanium |                   |  |  |  |  |  |  |
| Я — читатель                                            |                   |  |  |  |  |  |  |
| Я — частное лицо                                        |                   |  |  |  |  |  |  |

## 4. Заполнить поля.

| Регистрация студента<br>Введите Ваши данные для регистрации:                                                | Регистрация                                                                                                    |
|----------------------------------------------------------------------------------------------------|----------------------------------------------------------------------------------------------------|
|                                                                                                    | преподавателя                                                                                                    |
| Логин *                                                                                                    | Введите Ваши данные для регистрации:                                                                                                    |
|                                                                                                    | Dorna 1                                                                                                    |
|                                                                                                    | 701W                                                                                                    |
| Email *                                                                                                    |                                                                                                    |
|                                                                                                    |                                                                                                    |
|                                                                                                    | Email *                                                                                                    |
| Паполь *                                                                                                    |                                                                                                    |
|                                                                                                    |                                                                                                    |
|                                                                                                    | Пароль *                                                                                                    |
| Пароль должен содержать не менее 10 символов, из<br>которых минимум 2 цифры, 1 строчная и 1 прописная буква | ٢                                                                                                    |
| (допустимы латиница и кириллица), 1 специальный                                                             | Пароль должен содержать не менее 10 символов, из                                                                                                    |
| симения, тарона не должне конструкта с лотичном конструкта.<br>Ссенесносовать парона                        | которык миникум 2 шифры, 1 стронона и 1 проилезан буква<br>(долустикы паликица и кириллица), 1 слециальный<br>симкол. Пароль же должен сояладать с коликом и им imail. |
| Подтвердите пароль *                                                                                        | Оленеажориять пароль                                                                                                    |
|                                                                                                    | Подтвердите пароль *                                                                                                    |
|                                                                                                    |                                                                                                    |
| Фамилия "                                                                                                   |                                                                                                    |
|                                                                                                    | Фамилия *                                                                                                    |
|                                                                                                    |                                                                                                    |
| Имя *                                                                                                    |                                                                                                    |
|                                                                                                    | Имя *                                                                                                    |
|                                                                                                    |                                                                                                    |
| Отчество                                                                                                    |                                                                                                    |
|                                                                                                    | Onuerten                                                                                                    |
|                                                                                                    | ONECTED                                                                                                    |

5. После заполнения всей полей нажать кнопку «Зарегистрироваться».

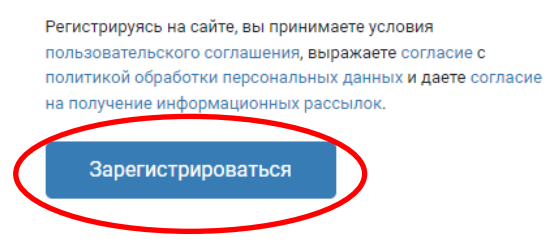